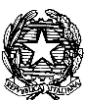

#### MINISTERO DELL'ISTRUZIONE, DELL'UNIVERSITÀ E DELLA RICERCA UFFICIO SCOLASTICO REGIONALE PER IL LAZIO LICEO STATALE "FARNESINA" SEZIONE SCIENTIFICA - SEZIONE MUSICALE

Centrale Via dei Giuochi Istmici, 64 - 00135 ROMA Tel. 06121127045 Fax 0636309457 Succursale Via dei Robilant, 7 - 00135 ROMA Tel. e Fax 06121124645 Succursale Via Gosio, 90 - 00191 ROMA Tel. e Fax 06121124705 Distretto Scolastico 28° - Cod. Fisc. 05723890587 - www.liceofarnesina.edu.it - rmps49000c@istruzione.

## CIRCOLARE N.168

#### AGLI STUDENTI E AI GENITORI DELLE CLASSI DEL TRIENNIO AI DOCENTI TUTOR-ASL AL D.S.G.A. AL SITO

#### Oggetto: PCTO 2020-2021 ULTERIORI PROGETTI INSERITI NEL PORTALE ASLWEB

Si comunica che, nell'ambito delle attività previste per i Percorsi delle Competenze Trasversali e per l'Orientamento nel corrente anno scolastico, sono stati inseriti nel portale ASLWEB i seguenti ulteriori percorsi:

- OLTRE LE NOTE (ASSOC. OLTRE LE NOTE ORCHESTRA GIOVANILE)
- DIVENTA VOLONTARIO (PROTEZIONE CIVILE K9)
- MARKETING (FORMACAMERA)
- UNDERADIO ONLIFE (SAVE THE CHILDREN)
- IL CAMMINO VERSO MEDICINA (UNIVERSITA' SAPIENZA)
- ORIENTAMENTO ALLA SCELTA DI UN CORSO DI LAUREA SCIENTIFICO (UNIVERSITA' SAPIENZA su invito della prof.ssa Tecchio)
- LA MATEMATICA NELLE GARE DI MATEMATICA (UNIVERSITA' SAPIENZA su invito della prof.ssa Francini).

Gli alunni che hanno scelto i percorsi proposti dall'Università Cattolica e non vedono nessun percorso CONFERMATO devono effettuare altre scelte.

Si invitano gli alunni, che ancora non l'avessero fatto, a scegliere il percorso altrimenti potrà essere attribuito d'ufficio.

Si allega un vademecum per facilitare l'utilizzo del portale ASLWEB

Roma 19 Novembre 2020

Il Dirigente scolastico Marina Frettoni

(firma autografa sostituita a mezzo stampa, ex art. 3, co. 2, D.lgs. 39/93)

Le informazioni contenute nella presente comunicazione e i relativi allegati possono essere riservati e sono, comunque, destinati esclusivamente alle persone e alle Società sopra indicate. La diffusione, distribuzione e/o copiatura del documento trasmesso da parte di qualsiasi soggetto diverso dal destinatario è proibita, sia ai sensi dell'art. 616 c.p., che ai sensi del Regolamento Europeo 2016/679. Se questo messaggio vi è stato inviato per errore, vi preghiamo di distruggerlo e di informarci immediatamente per telefono allo 06-36299595 o via fax al 06-36309457, email:RMPS49000C@istruzione.it. In caso di ricezione mancata o incompleta, telefonate allo 06-121127045

### VADEMECUM STUDENTI E GENITORI

# Gentili studenti e genitori di seguito un piccolo vademecum per l'utilizzo del nuovo portale ASLWEB.

- 1. All'atto della registrazione dello studente nel portale avete ricevuto un'e-mail, all'indirizzo dei genitori (di solito della mamma), con le credenziali di accesso;
- 2. Cliccare nell'a.s. 2020-2021 sulla parola usa;
- 3. Entrando nel portale e cliccando su ANAGRAFICHE>PROGETTI>VAI ALLA LISTA vi appaiono tutti i progetti inseriti. Per visionare la scheda di presentazione del progetto cliccare su "DETTAGLI". Fare attenzione alla classe a cui è destinato il progetto;
- Per scegliere il progetto andare in "PROGETTI > SCELTA PROG. PER TUTTI" e al centro cliccare su "AGGIUNGI SCELTA PROGETTO GENERICO" e aprire il menu a tendina "SCEGLI PROGETTO" così vi appaiono tutti i progetti inseriti e relativi alla classe di appartenenza;
- 5. Scegliete un progetto ed inserite 1° scelta;
- 6. Potete continuare a scegliere fino a cinque progetti inserendo 2° scelta 3° scelta fino alla quinta;
- 7. Un progetto tra quelli scelti vi verrà confermato, e dopo la conferma quando aprirete "PROGETTI > SCELTA PROG. PER TUTTI" vi comparirà il progetto confermato;
- 8. Facendo click su "PROGETTI>CALENDARIO PROGETTI>VAI ALLA LISTA" vedrete il calendario del progetto confermato (il calendario viene inserito dal tutor interno, se non vedete nulla vuol dire che ancora non è stato inserito);
- 9. Facendo click su "GESTIONE > GESTIONE PRESENZE" potete confermare le presenze al progetto. Le ore verranno conteggiate solo se confermate dal tutor;
- 10. Facendo click su "SEGRETERIA>SITUAZIONI DOCUEMNTI DEL TRIENNIO" e cliccando sul proprio nome appaiono i documenti del triennio.

Questo vademecum è solo una breve guida per la gestione dei progetti, vi invito a scoprire autonomamente tutte le altre funzionalità del portale.

Prof.ssa Lorella Docimo